# **Moving Stops**

Last Modified on 02/21/2025 7:30 am PST

#### Pathway: Operations > Dispatch

Reassign service records to a new route individually or in bulk using the tools in the **Services List** screen, accessible through **Dispatch**.

The processes outlined here assumes a route is already in-progress. If the route has not been started consider reassigning a new truck/driver to the route.

| DISP        | DISPATCH OPERATIONS > DISPATCH                                   |                     |                             |               |                                                |                      |                  |                 |                   |            |                   |
|-------------|------------------------------------------------------------------|---------------------|-----------------------------|---------------|------------------------------------------------|----------------------|------------------|-----------------|-------------------|------------|-------------------|
| FROM<br>01/ | M TO<br>/18/23                                                   | DIVISION<br>HOUSTON |                             | Ŧ             | LINE OF BUSINESS<br>Hazardous Material, Roll ( | Off, Residential, Mi | scellaneous, Co  | mmercial        |                   | - 0        | LOAD              |
| Sta         | andard                                                           | - 2                 | Select Route Sheet 👻 🖨 🖨    |               |                                                |                      |                  | Search          |                   |            | Q, (2)            |
|             | ROUTE 🕆                                                          | TRUCK               | DRIVER                      | PRE TRIP POST | TRIP OPTIMIZED                                 | SCHEDULED            | SERVICED         | PENDING         | DO NOT<br>SERVICE | EXCEPTIONS | DISPOSAL          |
| - v         | <ul> <li>Wednesday Jan 18, 2023 ( 15 of 27 Completed)</li> </ul> |                     |                             |               |                                                |                      |                  |                 |                   |            |                   |
|             | (L) HOU 101                                                      | 3002                | Stanley Payton - Driver     |               |                                                | 8                    | <u>7 (88%)</u>   | 0               | <u>1 (13%)</u>    | 0          | 0 (0 tons)        |
|             | (L) HOU 102                                                      | 3001                | Audencio Galindo - Driver   |               |                                                | <u>8</u>             | <u>8 (100%)</u>  | 0               | 0                 | 0          | <u>0 (0 tons)</u> |
|             | (L) HOU 103                                                      | 3000                | Reginald Haynes - Driver    |               |                                                | 5                    | <u>5 (100%)</u>  | 0               | 0                 | 0          | 0 (0 tons)        |
|             | HOU 201                                                          | 2003                | William Trejo - Driver      |               |                                                | <u>106</u>           | <u>15 (20)</u>   | <u>63 (59%)</u> | <u>28 (26%)</u>   | 0          | <u>0 (0 tons)</u> |
|             | HOU 202                                                          | 2001                | Ismael Fuentes - Driver     |               |                                                | <u>83</u>            | <u>65 (94)</u>   | 0               | <u>18 (22%)</u>   | 0          | <u>0 (0 tons)</u> |
|             | (L) HOU 203                                                      | 2002                | David Vasquez - Driver      |               |                                                | <u>106</u>           | 0                | <u>83 (78%)</u> | <u>23 (22%)</u>   | 0          | <u>0 (0 tons)</u> |
|             | (L) HOU 204                                                      | 2000                | Gyasi Edmond - Driver       |               |                                                | 106                  | 0                | <u>82 (77%)</u> | <u>24 (23%)</u>   | 0          | <u>0 (0 tons)</u> |
|             | HOU 206                                                          | 2004                | Michael Burrell - Driver    |               |                                                | <u>45</u>            | <u>32 (34)</u>   | 0               | <u>13 (29%)</u>   | 0          | <u>0 (0 tons)</u> |
|             | (L) HOU 302                                                      | 4001                | Alicia Bias - Driver        |               |                                                | 3                    | <u>3 (100%)</u>  | 0               | 0                 | 0          | <u>0 (0 tons)</u> |
|             | HOU 401                                                          | 5014                | Anthony King - Driver       |               |                                                | 25                   | <u>25 (100%)</u> | 0               | 0                 | 0          | 0 (0 tons)        |
|             | (L) HOU 402                                                      | 5002                | Manuel Fernandez - Driver   |               |                                                | 29                   | <u>29 (100%)</u> | 0               | 0                 | 0          | 0 (0 tons)        |
|             | HOU 403                                                          | <u>5018</u>         | Travis Ottbridge - Driver   |               |                                                | <u>13</u>            | 0                | <u>12 (92%)</u> | <u>1 (8%)</u>     | 0          | <u>0 (0 tons)</u> |
|             | HOU 404                                                          | 5012                | William Morris - Driver     |               |                                                | 11                   | <u>11 (100%)</u> | 0               | 0                 | 0          | <u>0 (0 tons)</u> |
|             | (L) HOU 405                                                      | 5015                | Sarah Schuenemeyer - Driver |               |                                                | <u>10</u>            | <u>10 (100%)</u> | 0               | 0                 | 0          | <u>0 (0 tons)</u> |
|             | (L) HOU 406                                                      | 5003                | Delora Burkhart - Driver    |               |                                                | 21                   | <u>17 (81%)</u>  | 0               | <u>4 (19%)</u>    | 0          | 0 (0 tons)        |
|             | (L) HOU 407                                                      | 5005                | Eva Montes - Driver         |               |                                                | <u>19</u>            | <u>19 (100%)</u> | 0               | 0                 | 0          | 0 (0 tons)        |

## Access the Services List to Re-Assign Stops

If service records need to be assigned to a new route, click the value in the route's **Pending** column to open the **Services List** screen. From there, stops can be reassigned individually or in groups.

Route edits made here are one-time changes, and the service location will return to the same route for its next scheduled servicing.

#### Individually Re-Assign Stops

Individually reassign a new route to a stop from the Services List screen using the following process:

- 1. Click on the Route ID for the service location to display the list of assignable routes.
- 2. Select a new **Route** from the list.
- 3. Click away and the system will auto-save the change.

| SE | SERVICES LIST ? 😒             |       |                   |                                                                                          |                     |                 |         |                                  |                 |     |           |        |
|----|-------------------------------|-------|-------------------|------------------------------------------------------------------------------------------|---------------------|-----------------|---------|----------------------------------|-----------------|-----|-----------|--------|
| Di | spatch                        |       | ← Select Print Fo | ormat 👻 🖨 🧳                                                                              |                     |                 |         |                                  | Sea             | rch | Q         | 0      |
|    | ROUTE                         | SEQ 🕇 | ORDER NOTE        | SITE                                                                                     | SCHEDULED<br>DATE 🕇 | CREATED ON      | WO#     | WO TYPE                          | SERVICE<br>TYPE | QTY | EQUIPMENT | PHOTOS |
|    | DAY 110<br>DAY 101<br>DAY 102 | - O   | 1                 | 44220001 *<br><u>Dena Smith</u><br>1234 County Rd 605,<br>Dayton                         | Wed 1/29/25         | 12/15/24 3:55am | 8894849 | Scheduled Service<br>IN PROGRESS | RS Service      | 1   | 4 Yard RL |        |
|    | DAY 103<br>DAY 104            | ħ     |                   | 47696001 *<br><u>Jessica Peters</u><br>1111 County Road<br>613, Dayton                   | Wed 1/29/25         | 12/15/24 3:55am | 8895330 | Scheduled Service<br>IN PROGRESS | RS Service      | 1   | 2 Yard RL |        |
|    | DAY 105<br>DAY 106<br>DAY 107 |       |                   | 47700001<br><u>Guiterrez Materials</u><br>222 county road 603,<br>Dayton                 | Wed 1/29/25         | 12/15/24 3:55am | 8895331 | Scheduled Service<br>IN PROGRESS | RS Service      | 1   | 4 Yard RL |        |
|    | DAY 108<br>DAY 109<br>DAY 110 |       |                   | 30562002 *<br><u>Dayton Veterinary</u><br><u>Clinic</u><br>3344 County Rd 605,<br>Dayton | Wed 1/29/25         | 12/15/24 3:55am | 8895533 | Scheduled Service<br>IN PROGRESS | RS Service      | 1   | 2 Yard RL |        |
|    | DAY 401<br>DAY 402<br>DAY 403 |       |                   | 48823001<br><u>Bobby Jones</u><br>4455 County Rd<br>4923, Dayton                         | Wed 1/29/25         | 12/15/24 3:55am | 8895605 | Scheduled Service<br>IN PROGRESS | RS Service      | 1   | 2 Yard RL |        |
|    | DAY 110                       | 10    |                   | 21812001 *<br>JOE DICKENS<br>1235 COUNTY ROAD                                            | Wed 1/29/25         | 12/15/24 3:55am | 8893682 | Scheduled Service<br>IN PROGRESS | RS Service      | 1   | 4 Yard RL |        |

### **Re-Assign Multiple Stops**

If several stops require assignment to a new route, and the route assignment is the same for all stops, you can follow the mass assignment process outlined here:

- 1. Select the checkbox for each location you want to edit. To apply changes to all locations, use the "Check All" option in the header row.
- 2. Right-click on a selected route to open the context menu.
  - Important Note: Right-clicking on a row that was not originally selected will clear the selection from all other locations and apply it only to the clicked location.
- 3. Choose "Change Route" to open the route reassignment editor.
- 4. In the editor:
  - Select a new route.
  - Enter a Scheduled Date for when the locations should be added to the new route's schedule.
  - Check "Reset Sequence to 0" if you want to clear existing sequences for manual resequencing and to avoid routing disruptions.
- 5. Click Save to apply the changes to all selected route records.

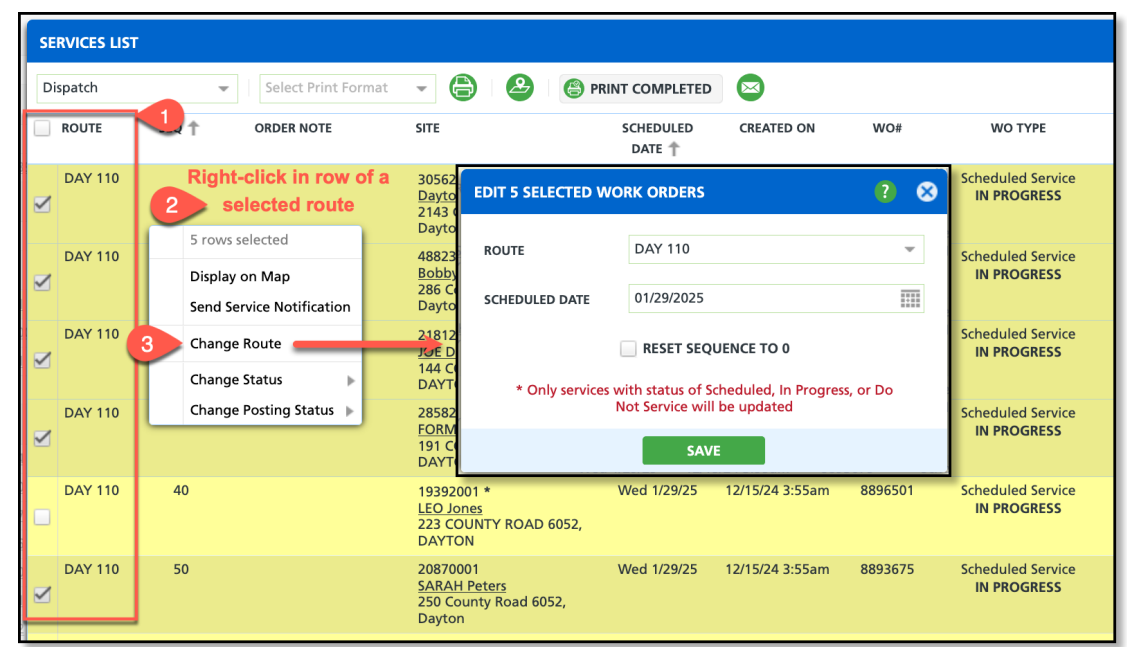

## **Related Articles**

Move Stops Using the Interactive Map Feature Print Route Sheets Send Service Update Notifications